# INDICE

| 1) | SOMMARIO                            | 1  |
|----|-------------------------------------|----|
| 2) | ISTRUZIONI DI BASE                  | 2  |
| 3) | CONFIGURAZIONE                      | 7  |
| 4) | STORICO                             | 9  |
| 5) | EDITOR HTML                         | 10 |
| 6) | GESTIONE ISCRIZIONI E CANCELLAZIONI | 11 |
| 7) | GESTIONE MAILING LIST               | 12 |
| 8) | E-MAIL MARKETING                    | 15 |
| 9) | RISOLUZIONE DEI PROBLEMI            | 17 |
|    |                                     |    |

#### 1) <u>SOMMARIO</u>

Vorremmo prima di tutto ringraziarvi per aver scelto un prodotto della **ProSoftware**, questa applicazione sarà uno strumento utilissimo per gestire i vostri contatti ed una risorsa di grande livello per la strategia della vostra azienda.

Pro Email Sender è un programma che si occupa dell'invio di un certo numero di indirizzo e-mail. Le aziende che si occupano di e-mail marketing o chiunque abbia la necessità di inviare uno o più messaggi di posta elettronica troverà particolarmente utile questo tipo di programma.

Pro Email Sender è un software molto semplice da usare ma in alcuni casi potrebbe rilevarsi un po' complicato per utenti poco esperti.

Questa piccola guida illustra in modo molto semplice le funzionalità di Pro Email Sender. Prima di utilizzare il software, raccomandiamo di consultare la sezione 9 'risoluzione dei problemi' che contiene le soluzioni ai problemi più comunemente riscontrati.

Dalla versione 1.42 il programma è stato integrato con diversi moduli aggiuntivi e di conseguenza questo manuale è stato aggiornato.

I clienti che hanno acquisto una versione di Pro Email Sender precedente alla 1.42 possono scaricare dal sito www.pro-software.it la versione più aggiornata ed usufruire delle nuove migliorie.

# 2) ISTRUZIONI DI BASE

Una volta installato e cliccato sulla apposita icona apparirà una finestra simile:

| ᡐ Pro Email Sender 1.42          |                             |                                  |                                                                                                    | đΧ   |
|----------------------------------|-----------------------------|----------------------------------|----------------------------------------------------------------------------------------------------|------|
| File Invio Log Opzioni Utilità ? |                             |                                  |                                                                                                    |      |
|                                  |                             |                                  |                                                                                                    |      |
| Email Caricate 0 Email Ir        | nviate 0 Email da inviar    | e 0 Email non inviate per Errore | 0                                                                                                    |      |
| Tempo Richiesto 0 Tempo          | o Trascorso 0 Tempo Stimato | o 0 🔽 Scorrimento automatico     |                                                                                                    |      |
| E-mail                           | Server di posta             | Stato                            | Note                                                                                                    |      |
|                                  |                             |                                  |                                                                                                    |      |
|                                  |                             |                                  |                                                                                                    |      |
|                                  |                             |                                  |                                                                                                    |      |
|                                  |                             |                                  |                                                                                                    |      |
|                                  | Sender                      |                                  |                                                                                                    |      |
|                                  | Scerili il tipo di opera    | zione                            |                                                                                                    |      |
|                                  |                             | a di E mail da inviana           |                                                                                                    |      |
|                                  | C Utilizzare un profilo già | esistente                        |                                                                                                    |      |
|                                  |                             | ок                               | Annulla                                                                                                    |      |
|                                  |                             |                                  |                                                                                                    |      |
|                                  |                             |                                  |                                                                                                    |      |
|                                  |                             |                                  |                                                                                                    |      |
|                                  |                             |                                  |                                                                                                    |      |
|                                  |                             |                                  |                                                                                                    |      |
|                                  |                             |                                  |                                                                                                    |      |
|                                  |                             |                                  |                                                                                                    |      |
|                                  |                             |                                  | Pro Email Sender                                                                                                    | ×    |
| 6                                |                             |                                  | Se questa è la prima volta scegliere OK, altrimenti scegli<br>se caricare un profilo esistente o crearne uno nuovo. | iere |

A questo punto premere **OK** e quando verrà chiesto di specificare il file del nuovo **OK**.

La prossima finestra che comparirà sarà simile alla seguente:

| 🤝 Pro Email Sender                                                     |            |  |  |  |
|------------------------------------------------------------------------|------------|--|--|--|
| Scegli il tipo di operazione                                           |            |  |  |  |
| 📀 Dispongo già del messaggio da inviare                                |            |  |  |  |
| 🔘 Non dispongo del messaggio , utilizzerò questo programma per crearlo |            |  |  |  |
|                                                                        | OK Annulla |  |  |  |

Se si ha a disposizione un file di formato html, eml o testo che contiene il messaggio informativo da inviare premere **OK**, in caso contrario scegliere l' opzione **N° 2** che avvierà un editor HTML che permetterà di creare un nuovo messaggio in formato HTML (*per maggiori dettagli consultare il paragrafo EDITOR HTML*).

Se è stata selezionata l'opzione N° 1 apparirà una finestra simile:

| Pro Email Sender                                      |            |
|-------------------------------------------------------|------------|
| Scegli il tipo di operazione                          |            |
| 📀 Dispongo di una lista di email su un file in locale |            |
| C Dispongo di una lista di email su un server remoto  |            |
| 🔘 Importa indirizzi email da Outlook Express          |            |
|                                                       | OK Annulla |

Se si dispone di un database in formato Access, Testo, Excel sul proprio computer premere OK. Se invece si dispone di un database SQL Server su un server remoto allora specificare l' Opzione  $N^{\circ}$  2. Se invece si desidera importare gli indirizzi e-mail da outlook express, specificare l' opzione  $N^{\circ}$  3.

La finestra successiva se il file specificato non è un file di testo è la seguente:

| 👎 Apri Database 📃 🗖 🔀               |
|-------------------------------------|
|                                     |
| Specificare la tabella ed il campo  |
| Tabella                             |
| Access                              |
| Campo                               |
| Email                               |
| ? Definisci campi personalizzati >> |
| ? Filtra dati da inviare >>         |
| OK Annulla                          |

Questo un punto del programma è molto importante in quanto è possibile fare diverse scelte.

La prima cosa da fare e selezionare la tabella e il campo contenente gli indirizzi E- mail. Inoltre è possibile anche definire un filtro sugli indirizzi da inviare premento il tasto >> affianco a '**Filtra dati da inviare**' e apparirà una finestra simile:

| 🕏 Filtro dati                                       |           |        |         |  |  |  |  |
|-----------------------------------------------------|-----------|--------|---------|--|--|--|--|
| Modalità standard (si scelgono i campi da filtrare) |           |        |         |  |  |  |  |
| Campo                                               | Operatore | Valore | ]]      |  |  |  |  |
| Campo                                               | Operatore | Valore |         |  |  |  |  |
| Campo                                               | Operatore | Valore |         |  |  |  |  |
|                                                     | -         |        |         |  |  |  |  |
| C Modalità Avanzata (solo per utenti esperti)       |           |        |         |  |  |  |  |
| SELECT Email,* FROM [Access]                        |           |        |         |  |  |  |  |
|                                                     |           |        |         |  |  |  |  |
|                                                     | Test      | ок     | Annulla |  |  |  |  |
|                                                     |           |        | ]]      |  |  |  |  |

Questa finestra permette di specificare uno o più filtri a seconda delle proprie esigenze.

Se ad esempio si vuole inviare un certo quantitativo di email solo nella regione Lombardia ad esempio basterà specificare come campo 'regione' (*se il campo esiste e si chiama così*) operatore = e valore 'Lombardia'.

Una volta definito il filtro premere il tasto test per verificare se il database supporta tale filtro e infine scegliere **OK**.

La finestra successiva può essere particolarmente utile in quanto permette di inviare e- mail di tipo personale come ad esempio sig. Mario Rossi, sig. Roberto Esposito, ecc.

| 💖 Definisci campi personalizzati                                                     |           |                                |           |  |  |  |  |
|--------------------------------------------------------------------------------------|-----------|--------------------------------|-----------|--|--|--|--|
| Questi campi possono essere utili per inserire informazioni aggiuntive nel messaggio |           |                                |           |  |  |  |  |
| Aggiungere nel codice HTML gli                                                       | Alias dei | campi per rendere effeffive le | modifiche |  |  |  |  |
| Elenco campi                                                                         |           |                                |           |  |  |  |  |
| Campo personalizzato 0                                                               | Alias     | Campo personalizzato 1         | Alias     |  |  |  |  |
| <b>•</b>                                                                             | <80'>     | <b>_</b>                       | <81>      |  |  |  |  |
| Campo personalizzato 2                                                               | Alias     | Campo personalizzato 3         | Alias     |  |  |  |  |
|                                                                                      | <82'⊳     | <b>•</b>                       | <&3'⊳     |  |  |  |  |
| Campo personalizzato 4                                                               | Alias     | Campo personalizzato 5         | Alias     |  |  |  |  |
|                                                                                      | <84'⊳     | <b>•</b>                       | <&5'⊳     |  |  |  |  |
| Campo personalizzato 6                                                               | Alias     | Campo personalizzato 7         | Alias     |  |  |  |  |
| <b>•</b>                                                                             | <86'>     | <b>_</b>                       | <87⊳      |  |  |  |  |
| Campo personalizzato 8                                                               | Alias     | Campo personalizzato 9         | Alias     |  |  |  |  |
|                                                                                      | <88'>     | <b>•</b>                       | <89⊳      |  |  |  |  |
|                                                                                      |           |                                |           |  |  |  |  |
| Ok Annulla                                                                           |           |                                |           |  |  |  |  |
|                                                                                      |           |                                |           |  |  |  |  |

L' operazione funziona in questo modo: specificare un campo di tipo nome o cognome nelle apposite caselle campo personalizzato.

Nel file HTML che contiene il messaggio da inviare sostituire la voce se esiste 'Gentile Abbonato' o 'Gentile Utente' o simili con l' alias (cioè la dicitura **<&0\>**) corrispondente al campo scelto.

Quando il programma invierà le e-mail riconoscerà il campo selezionato o lo sostituirà con il valore corrispondente.Il risultato sarà un messaggio più professionale tanto da far pensare al destinatario che l' e-mail è stata mandata in via confidenziale.

La prossima finestra è la seguente:

| 😽 Impostazioni profilo 📃 🗆 🔀                         |                                                                    |  |  |  |  |  |
|------------------------------------------------------|--------------------------------------------------------------------|--|--|--|--|--|
| Impostazioni di base                                 | Attre impostazioni                                                 |  |  |  |  |  |
| Dati principali                                      |                                                                    |  |  |  |  |  |
| Descrizione profilo                                  | Oggetto del messaggio                                              |  |  |  |  |  |
| Profilo senza nome                                   | Il sito xxx sarà nuovamente on-line                                |  |  |  |  |  |
| Mittente                                             |                                                                    |  |  |  |  |  |
| Account (E-mail del mittente) Server SMTP Auth       | Nome visualizzato                                                  |  |  |  |  |  |
| info@pro-software.it 💌 smtp.com 💌                    | Servizio Informazioni ProSoftware                                  |  |  |  |  |  |
| Impostazioni Anti-Spam                               |                                                                    |  |  |  |  |  |
| E-mail Totali E-mail                                 | da inviare                                                         |  |  |  |  |  |
| 40187 (Email) 40187                                  | (Email)                                                            |  |  |  |  |  |
| E-mail da inviare alla volta Ritardo<br>60 (Email) 0 | tra un email e l' attra Pausa<br>(Secondi) <mark>5</mark> (Minuti) |  |  |  |  |  |
| Anteprima                                            | Simulazione Invio Esci                                             |  |  |  |  |  |

Il programma è pronto per inviare le e- mail. Verificare che tutti i campi siano pieni soprattutto il campo Server SMTP. Maggiore attenzione meritano le impostazioni anti-spam: molti server di posta in uscita per evitare spam bloccano l' invio dopo le 1000 email inviate.

Per evitare che ciò accada il programma può inviare un certo numero di e- mail alla volta con una pausa espressa in minuti.

Inoltre è anche possibile inserire un piccolo ritardo tra un e-mail ed un'altra.

Per effettuare una verifica prima di inviare le e- mail è possibile premere il bottone anteprima per vedere il messaggio prima di inviarlo o simulazione per effettuare una verifica sul proprio server di posta.

Se il vostro server SMTP richiede autentificazione premere il bottone **AUTH** e specificare username e password. Per inviare premere **Invio**.

## 3) CONFIGURAZIONE

Normalmente il programma è già pronto all' uso e non necessita di nessun settaggio particolare. I più esperti potranno configurare alcuni impostazioni particolari per determinate esigenze tramite la finestra sottostante:

| 😽 Configura                                           |                  |                                    |              |
|-------------------------------------------------------|------------------|------------------------------------|--------------|
| Generale                                              |                  | Stori                              | co           |
| SMTP                                                  |                  |                                    |              |
| Timeout di connessione                                | 30 Secondi       | Tentativi massimi di invio         | 3 Tentativi  |
| Timeout invio dati                                    | 15 Secondi       | Timeout ricezione dati             | 20 Secondi   |
| Formato                                               |                  |                                    |              |
| X-Mailer ProSoftware Pro Email Sende                  | er 🔽             | Set di Caratteri Western Europe    | ISO 8859-1 👤 |
| Modalità invio                                        |                  |                                    |              |
| <ul> <li>Tramite SMTP locale (Consigliato)</li> </ul> | C Tramite DNS (I | Potrebbe non funzionare correttame | nte)         |
| DNS primario                                          |                  | DNS secondario                     |              |
| Rileva                                                |                  |                                    | Rileva       |
| Log                                                   |                  |                                    |              |
| Dimensione massima 1000 Ki                            | 3 🧧 Non aggiorna | re file di Log (non consigliato)   |              |
|                                                       |                  |                                    | OK Annulla   |

Se si dispone di connessioni piuttosto lente può essere necessario impostare dei valori di timeout più elevati.

La parte relativa allo storico permette di gestire le azioni da effettuare per i vari tipi di spedizioni:

| 🛇 Configura                              |                    |                                    |         |  |  |
|------------------------------------------|--------------------|------------------------------------|---------|--|--|
| Generale                                 |                    | Storico                            |         |  |  |
| Gestione storico                         |                    |                                    |         |  |  |
| Abilita Storico (gestione email inviate) |                    |                                    |         |  |  |
| C Disabilita Storico                     |                    |                                    |         |  |  |
| Salvataggio in archivio E-mail inviate   |                    |                                    |         |  |  |
| Sempre     O In Newslette                | er informativa     | C In messaggio da inviare ad amici |         |  |  |
| C Mai C In Campagn                       | a E-mail marketing |                                    |         |  |  |
|                                          |                    |                                    |         |  |  |
| Controllo E-mail già inviate             |                    |                                    |         |  |  |
| C Sempre C in Newsleth                   | er informati∨a     | C In messaggio da inviare ad amici |         |  |  |
| C Mai C In Campagn                       | a E-mail marketing |                                    |         |  |  |
|                                          |                    |                                    |         |  |  |
|                                          |                    |                                    |         |  |  |
|                                          |                    | ок                                 | Annulla |  |  |

### 4) <u>STORICO</u>

L'archivio dello storico contiene l'elenco di tutte le e-mail inviate. Può essere particolarmente utile per verificare se un messaggio di posta è stato già inviato:

| 8 | 🕏 Gestione storico |                    |         |                 |           |               |      |  |
|---|--------------------|--------------------|---------|-----------------|-----------|---------------|------|--|
|   | Archivio I         | -mail inviate      |         |                 |           |               |      |  |
|   | ID                 | E-Mail             | Inviata | Oggetto profilo |           | Descrizione   |      |  |
|   |                    |                    |         |                 |           |               |      |  |
|   | Ricerca E          | mail               |         |                 |           |               |      |  |
|   | Cerca              | (indirizzo E-mail) |         | Esegui          |           |               |      |  |
|   | Ordiname           | ento               |         |                 |           |               |      |  |
|   | ● ID               | C E-Mail           | C       | ) Data          | C Oggetto | C Descrizione |      |  |
|   |                    |                    |         |                 |           | _             | Esci |  |

# 5) EDITOR HTML

Pro Email Sender include anche un semplice editor HTML destinato agli utenti che hanno dimestichezza del linguaggio HTML. Per accedere all' editor HTML selezionare la voce editor HTML nel menù utilità e apparirà una finestra come quella sottostante:

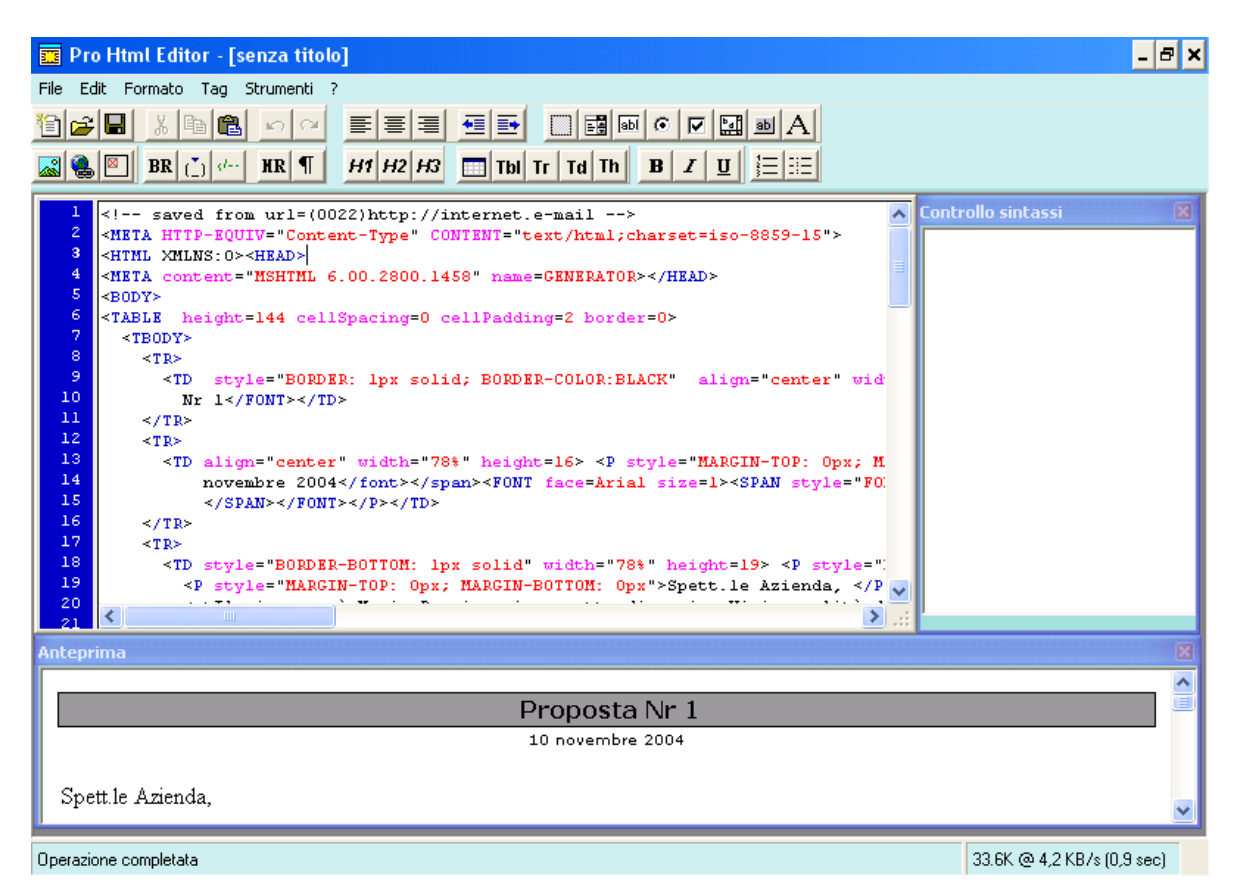

Chiunque utilizzi strumenti integrati che permettono di semplificare la stesura di codice HTML come ad esempio Macromedia Dreamweaver e Microsoft FrontPage troveranno sicuramente familiare e intuitivo questo strumento tanto da non richiedere nessun tipo di informazioni aggiuntive mentre gli utenti poco esperti di tale settore dovranno rivolgersi a personale apposito per realizzare il messaggio informativo desiderato.

# 6) <u>GESTIONE ISCRIZIONI E CANCELLAZIONI</u>

Il programma permette di gestire indirettamente le iscrizioni e cancellazioni tramite un semplice codice HTML da inserire all' interno della newsletter:

| 🕏 Gestione Iscrizioni e Cancellazioni                                                                                                    | × |
|----------------------------------------------------------------------------------------------------|---|
| Inserire uno dei seguenti codici HTML all' interno della vostra newsletter.                                                                                         |   |
| Codice HTML per la cancellazione dalla newsletter                                                                                                    |   |
| kBR><br>Per non ricevere ancora questa newsletter ≺a href='mailto:myemail@mydomain.com?Subject=Unsubscribe&body=<&0\>'>Cliccare<br>qui<br><br>                      |   |
| Codice HTML per l' iscrizione alla newsletter                                                                                                    |   |
| <br><br>Se si desidera iscriversi a questa newsletter <a href="mailto:myemail@mydomain.com?Subject=Subscribe&amp;body=&lt;&amp;0">'&gt;Cliccare<br/>qui</a><br><br> |   |
| Ricordarsi inottre di sostituire l' indirizzo email: 'myemail@mydomain.com' con il proprio indirizzo email                                                          |   |

A questo punto, una volta inviata la newsletter, i destinatari potranno cliccare sul classica link 'desidero essere iscritto' oppure 'non desidero ricevere questa newsletter'.

Queste segnalazioni saranno ricevute automaticamente dall'indirizzo email specificato nel codice HTML descritto sopra.

### 7) **GESTIONE MAILING LIST**

Tramite la gestione mailing list è possibile creare liste di indirizzi e-mail importando ed elaborando database anche di diverso formato.

Attualmente il programma supporta per l'importazione ed il salvataggio database di tipo access excel e testo. La prima cosa da fare è importare un database.

Nell' esempio di sotto è stato importato un database di tipo access:

| Sestione Mailing list                                                                                                    |                                            |                 |                        |                     |  |  |
|----------------------------------------------------------------------------------------------------|--------------------------------------------|-----------------|------------------------|---------------------|--|--|
| Tramite la gestione Mailing list è possibile importare diverse liste di indirizzi email, modificarle, ed in fine 'fonderle' in un unica mailing list. |                                            |                 |                        |                     |  |  |
| <b></b>                                                                                                    |                                            |                 |                        |                     |  |  |
| File corrente                                                                                                    | nte C:\Documents and Settings\Marco Panza\ |                 |                        |                     |  |  |
| Tabella                                                                                                    | Access                                     | -               | Campo                  |                     |  |  |
| Сатро                                                                                                    | Email                                      | -               |                        |                     |  |  |
| Filtra dati                                                                                                    | Filtra dati Annulla filtro                 |                 |                        |                     |  |  |
| Records impo                                                                                                    | rtati                                      |                 | Mailing list da creare |                     |  |  |
| Email                                                                                                    |                                            | Trasferisci >   |                        | Aggiungi email      |  |  |
| info@pro-software.it                                                                                                    |                                            | Rimuovi tutto k |                        | Ripuovi tutto «     |  |  |
| support@pro-software.it                                                                                                    |                                            |                 |                        |                     |  |  |
|                                                                                                    |                                            | Griglia estesa  |                        | Griglia estesa      |  |  |
|                                                                                                    |                                            |                 |                        | Salva Mailing List  |  |  |
|                                                                                                    |                                            |                 |                        |                     |  |  |
|                                                                                                    |                                            |                 |                        | 🔽 Rimuovi duplicati |  |  |
|                                                                                                    |                                            |                 |                        |                     |  |  |
|                                                                                                    |                                            |                 |                        |                     |  |  |
|                                                                                                    |                                            |                 |                        |                     |  |  |
|                                                                                                    |                                            |                 |                        |                     |  |  |
| <u> </u>                                                                                                    |                                            |                 |                        |                     |  |  |
| Records caricati: 3 Records caricati: 0                                                                                                    |                                            |                 |                        |                     |  |  |
|                                                                                                    |                                            |                 |                        |                     |  |  |
|                                                                                                    |                                            |                 |                        |                     |  |  |

A questo punto è possibile eseguire dei filtri tramite il pulsante '**Filtra dati'** utilizzare la 'Griglia estesa' per visualizzare i dati a tutto schermo, oppure è possibile trasferirli tramite il pulsante '**Trasferisci >**'

| Sestione Mailing list                                                                                                    |                                                     |                |             |                       |   |                     |
|----------------------------------------------------------------------------------------------------|-----------------------------------------------------|----------------|-------------|-----------------------|---|---------------------|
| Tramite la gestione Mailing list è possibile importare diverse liste di indirizzi email, modificarle, ed in fine 'fonderle' in un unica mailing list. |                                                     |                |             |                       |   |                     |
| File corrente                                                                                                    | File corrente C: Documents and Settings Marco Panza |                |             |                       |   |                     |
| Tabella                                                                                                    | Access                                              | Campo          |             |                       |   |                     |
| Campo                                                                                                    | Email                                               | -              |             |                       | - |                     |
| Fitra dati                                                                                                    |                                                     |                |             |                       |   |                     |
| Verificare se i collegamenti ai campi sono corretti Records importati                                                                                 |                                                     |                |             |                       |   |                     |
| Email                                                                                                    |                                                     | Campi Sorgenti | Unione      | Campi di destinazione |   | Aggiungi email      |
| info@pro-software.it                                                                                                    |                                                     |                | Collegato a |                       |   |                     |
| marcopanza@pro-software.it                                                                                                    |                                                     | Nominativo     | Collegato a | Nominativo            |   | Rimuovi tutto <     |
| support@pro-software.it                                                                                                    |                                                     | Indirizzo      | Collegato a | Indirizzo             |   |                     |
|                                                                                                    |                                                     | Email          | Collegato a | Email                 |   | Griglia estesa      |
|                                                                                                    |                                                     |                |             |                       |   |                     |
|                                                                                                    |                                                     |                |             |                       | H | Salva Mailing List  |
|                                                                                                    |                                                     | 1              |             |                       |   | 🔽 Rimuovi duplicati |
|                                                                                                    |                                                     |                | Modifica    | OK Annulla            |   |                     |
|                                                                                                    |                                                     |                |             |                       |   |                     |
|                                                                                                    |                                                     |                |             |                       |   |                     |
|                                                                                                    |                                                     |                |             | L                     |   |                     |
| l l                                                                                                    |                                                     |                |             | L                     |   |                     |
| Records caricati: 3 Records caricati: 0                                                                                                    |                                                     |                |             |                       |   |                     |
|                                                                                                    |                                                     |                |             |                       |   |                     |
|                                                                                                    |                                                     |                |             |                       |   |                     |
|                                                                                                    |                                                     |                |             |                       |   |                     |

Essendo il primo database importato i collegamenti saranno di certo validi, quindi si può premere **OK**.

Mentre nelle importazioni successive magari di database di diverso formato in genere è necessario modificare i collegamenti assegnandoli nei campi giusti.

| 😽 Gestione Mailing list                                                                                                    |                                 |                 |                                                   |                    |  |
|----------------------------------------------------------------------------------------------------|---------------------------------|-----------------|---------------------------------------------------|--------------------|--|
| Tramite la gestione Mailing list è possibile importare diverse liste di indirizzi email, modificarle, ed in fine 'fonderle' in un unica mailing list. |                                 |                 |                                                   |                    |  |
| File corrente                                                                                                    | C: Documents and Settings Marco | p Panzat        |                                                   |                    |  |
| Tabella                                                                                                    | Access                          | •               | Campo                                             |                    |  |
| Campo                                                                                                    | Email                           | •               | Email                                             |                    |  |
| Filtra dati                                                                                                    | Annulla filtro                  |                 |                                                   |                    |  |
| Records impo                                                                                                    | rtati                           |                 | Mailing list da creare                            |                    |  |
| Email                                                                                                    |                                 | Trasferisci >   | Email                                             | Aggiungi email     |  |
| info@pro-software.it<br>marcopanza@pro-software.it                                                                                                    |                                 | Rimuovi tutto < | into@pro-soπware.it<br>marcopanza@pro-software.it | Rimuovi tutto <    |  |
| support@pro-software.it                                                                                                    |                                 |                 | support@pro-software.it                           |                    |  |
|                                                                                                    |                                 | Griglia estesa  |                                                   | Griglia estesa     |  |
|                                                                                                    |                                 |                 |                                                   | Salva Mailing List |  |
|                                                                                                    |                                 |                 |                                                   | Rimuovi duplicati  |  |
|                                                                                                    |                                 |                 |                                                   |                    |  |
|                                                                                                    |                                 |                 |                                                   |                    |  |
|                                                                                                    |                                 |                 |                                                   |                    |  |
|                                                                                                    |                                 |                 |                                                   |                    |  |
| Records caricati: 3 Records caricati: 3                                                                                                    |                                 |                 |                                                   |                    |  |
|                                                                                                    |                                 |                 |                                                   |                    |  |
|                                                                                                    |                                 |                 |                                                   |                    |  |

In questa fase è possibile adottare diverse scelte come importare un altro database aggiungendolo a quello corrente, aggiungere un e-mail a mano tramite il pulsante 'aggiungi email' oppure salvare la mailing list premendo il pulsante '**Salva Mailing List**'

#### 8) <u>E-MAIL MARKETING</u>

Tramite questo modulo è possibile aggiungere in piccolo script alla propria newsletter che permette di monitorare il numero di click che i destinatari premono quando ricevono la newsletter.

Per utilizzare questo modulo è necessario avere sul proprio sito un database SQL Server o MY SQL. Nell' esempio di sotto viene utilizzata una stringa di connessione per database SQL Server:

| 🖬 Pro Email Stat                                                                                         |                                 |  |  |  |  |
|----------------------------------------------------------------------------------------------------|---------------------------------|--|--|--|--|
| Nuova Campagna Report Statistiche                                                                        |                                 |  |  |  |  |
| Descrizione Campagna                                                                                     |                                 |  |  |  |  |
| Campagna1                                                                                                |                                 |  |  |  |  |
| Sito di riferimento (es. http://www.miosito.com)                                                         |                                 |  |  |  |  |
| http://www.pro-software.it                                                                               |                                 |  |  |  |  |
| Link al prodotto o servizio (es. http://www.m                                                            | iosito.it/servizio1.html)       |  |  |  |  |
| http://www.pro-software.it/email-software.h                                                              | itmi                            |  |  |  |  |
| Nome Database (solo per MYSQL)                                                                           |                                 |  |  |  |  |
| 1                                                                                                    |                                 |  |  |  |  |
| Tipo di server web 📀 Microso                                                                             | ft (SQL SERVER) C Linux (MYSQL) |  |  |  |  |
| Inserire la stringa di connessione al database                                                           | e Esempi                        |  |  |  |  |
| Provider=SQLOLEDB;User ID=DU0000000;Password=0k0k01m;Initial<br>Catalog=DB0000;Data Source=a000.host.net |                                 |  |  |  |  |
| Mostra Codice HTML Info Elimina Salva Esci                                                               |                                 |  |  |  |  |

Per ulteriori esempi riguardo la stringa di connessione ed il tipo di database, premere il pulsate '**Esempi**'.

Una vota terminato premere il pulsante '**Salva'** in modo da visualizzare il messaggio di sotto:

|                                                                                                    | 🚍 Pro Email Stat                                                       |                    | × |  |  |  |
|----------------------------------------------------------------------------------------------------|------------------------------------------------------------------------|--------------------|---|--|--|--|
|                                                                                                    | Nuova Campagna                                                         | Report Statistiche |   |  |  |  |
|                                                                                                    | Descrizione Campagna                                                   |                    |   |  |  |  |
|                                                                                                    | Campagna1                                                              |                    |   |  |  |  |
|                                                                                                    | Sito di riferimento (es. http://www.miosito.com                        |                    |   |  |  |  |
|                                                                                                    | http://www.pro-software.it                                             |                    |   |  |  |  |
|                                                                                                    | Link al prodotto o servizio (es. http://www.miosito.it/servizio1.html) |                    |   |  |  |  |
|                                                                                                    | http://www.pro-software.it                                             |                    |   |  |  |  |
|                                                                                                    | Nome Database (solo per MYSQL)                                         |                    |   |  |  |  |
|                                                                                                    |                                                                        |                    |   |  |  |  |
| Pro Email Stat                                                                                                    |                                                                        |                    |   |  |  |  |
| Il file relativo alla campagna è stato salvato.Di seguito verrà mostrato il codice HTML da incollare all'interno della newsletter da inviare con Pro Email Sender. |                                                                        |                    |   |  |  |  |
|                                                                                                    |                                                                        |                    |   |  |  |  |
|                                                                                                    | Mostra Codice HTML Info                                                | Elimina Salva Esci |   |  |  |  |

Se la stringa di connessione e le altre informazioni sono corrette, il programma creerà il file .asp o .php da uplodare sul proprio server. Una volta copiato il file sul server occorre aggiungere alla propria newsletter il codice HTML visibile premendo il bottone '**Mostra** codice HTML'.

I click effettuati dall' utente saranno visibili tramite la voce 'Report Statistiche'.

#### 9) **RISOLUZIONE DEI PROBLEMI**

Per evitare il verificarsi di alcune anomalie, segnaliamo diversi suggerimenti che permettono di utilizzare il programma al meglio:

- 1) Prima di inviare le proprie newsletter si consiglia di disattivare eventuali firewall o antivirus che potrebbero compromettere il corretto funzionamento del programma.
- 2) Se il vostro server SMTP richiede autentificazione specificare username e password tramite il pulsante AUTH.
- 3) Tenere presente che quando si usa il formato HTML le immagini devono essere presenti all' interno di un web server e linkate nella propria newsletter negli appositi link. In poche parole i collegamenti alle immagini non devono essere di tipo "c:\mioprog\immagini\imm.gif" ma http://www.miosito.it/immagini/imm.gif altrimenti i destinatari non visualizzeranno le immagini.
- 4) Per evitare il verificarsi di problemi con l' invio di allegati si consiglia altamente di inviare un solo allegato in formato compresso. Il programma naturalmente supporta l' invio di qualunque tipo di file alleagato ma si consiglia di inviare un solo file allegato. Tenere presente inoltre che l' invio di allegati può sovraccaricare il proprio server. Quindi cercare, nei limiti del possibile, di utilizzare allegati di non elevate dimensioni.
- 5) Si consiglia inoltre di non superare l' invio delle 50/60 e-mail alla volta onde evitare sovraccarichi da parte del server SMTP o eventuali penalità per spam sempre da parte del server SMTP. Nel caso invece che si dispone di un server dedicato questo problema non si può verificare o almeno è possibile inviare un numero di e-mail alla volta ben superiore alle 50/60 e-mail